## Instalace aplikace Activity Watch

- Nejprve si stáhněte soubor z Google Drive skrze link, který naleznete v interaktivním průvodci.
  - Nemáte k němu přístup? Napište nám na ema.irtis@fss.muni.cz.
- 2. Na stránce byste měli vidět přibližně tento náhled. Klikněte "Stáhnout".

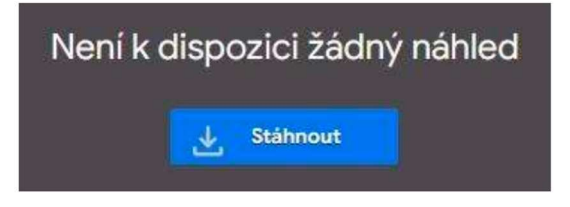

 Je možné, že Vás web upozorní kvůli možnému výskytu virů. Zaručujeme, že Activity Watch vznikla ve spolupráci s Fakultou informatiky Masarykovy univerzity a je bezpečná. Klikněte tedy "Přesto stáhnout".

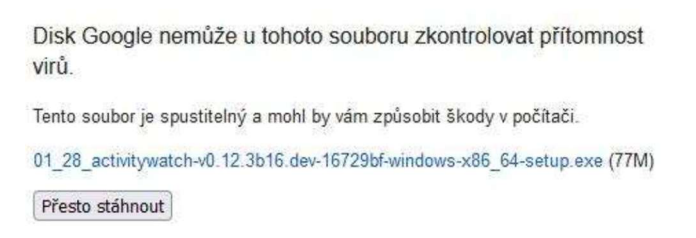

4. Nyní si **otevřete instalační soubor** ze Správce stahování Vašeho prohlížeče. Bude vypadat přibližně takto:

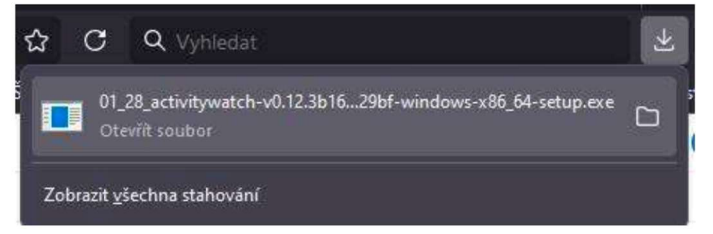

 Pokud používáte Windows 10 a vyšší, nejspíše Vás upozorní Windows Defender kvůli bezpečnosti. Opět připomínáme, že Activity Watch je zcela bezpečný. Klikněte tedy "Další informace".

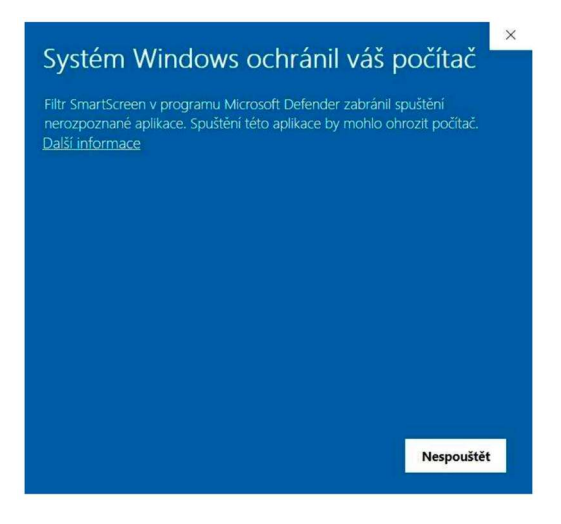

6. Následně klikněte "Přesto spustit".

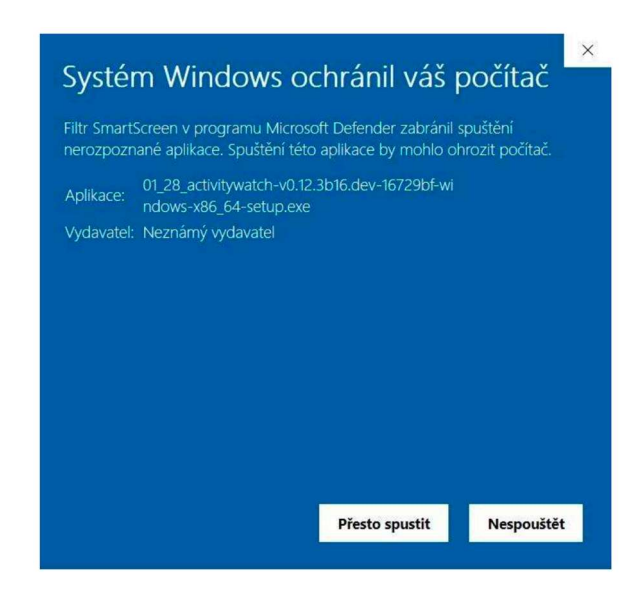

7. Nyní **projdete instalací** programu Activity Watch. Po spuštění se Vám nejprve zobrazí dotaz ohledně režimu instalace. Zvolte "Nainstalovat pouze pro mě".

| /ýběr r | ežimu průvodce instalací                                                                                                    | ×  |  |
|---------|----------------------------------------------------------------------------------------------------|----|--|
| A       | Zvolte režim instalace                                                                                                    |    |  |
|         | Produkt ActivityWatch lze nainstalovat pouze pro Vás<br>nebo pro všechny uživatele (musíte být přihlášeni s<br>oprávněními správce). | ò, |  |
|         | → Nainstalovat pouze pro mě<br>(doporučuje se)                                                                                       |    |  |
|         | 😌 Nainstalovat pro všechny uživatele                                                                                                 |    |  |
|         | Zrušit                                                                                                    | -  |  |

8. Následně se Vám zobrazí Průvodce instalací. V prvním kroku ponechte představenou nebo si nastavte vlastní složku, kam se program nainstaluje, a klikněte na "Další

| Průvodce instalací - ActivityWatch verze 0.12.3b16.dev-16729bf                        | -            |           |
|---------------------------------------------------------------------------------------|--------------|-----------|
| Zvolte cílové umístění<br>Kam má být produkt ActivityWatch nainstalován?              |              | (a)       |
| Průvodce nainstaluje produkt ActivityWatch do následující složky.                     |              |           |
| Pokračujte klepnutím na tlačítko Další. Chcete-li zvolit jinou složku, klepněte na tl | ačítko Procl | házet.    |
| C:\Users\\AppData\Loca\\Programs\ActivityWatch                                        |              | Procházet |

9. Ve druhém kroku se ujistěte, že je u **Windows Startup** (Po spuštění) zaškrtnuta možnost "Start ActivityWatch when Windows starts" (Spustit ActivityWatch při spuštění systému Windows.).

|                                                |                              |                   | 10.00 million (m. 10.00 |      |
|------------------------------------------------|------------------------------|-------------------|-------------------------|------|
| 🛞 Průvodce instalací - ActivityWatch verze 0   | ).12.3b16.dev-16729bf        |                   |                         | ×    |
| Zvolte další úlohy                             |                              |                   |                         | FR   |
| Které další úlohy mají být provedeny?          |                              |                   | (                       | HOM  |
| Zvolte další úlohy, které mají hút provedeny v | průběhu instalace produktu A | ctivityWatch a n  | ak pokraču              | ite  |
| klepnutím na tlačítko Další.                   | probend instalace producta A | contyvation, a po | ik pokideuj             | lice |
| Další zástupci:                                |                              |                   |                         |      |
| Vytvořit zástupce na ploše                     |                              |                   |                         |      |
| Windows Startup                                |                              |                   |                         |      |
| Start ActivityWatch when Windows starts        | ş                            |                   |                         |      |
|                                                |                              |                   |                         |      |
|                                                |                              |                   |                         |      |
|                                                |                              |                   |                         |      |
|                                                |                              |                   |                         |      |
|                                                |                              |                   |                         |      |

| -    |       | -      |
|------|-------|--------|
| Zpět | Další | Zrušit |

10. Poté pokračujte tlačítkem "Další" a zvolte "Instalovat".

| studee je pripravena                                                                          |                                      |                |           |
|-----------------------------------------------------------------------------------------------|--------------------------------------|----------------|-----------|
| Průvodce instalací je nyní připraven nainstalovat produkt Act                                 | ivityWatch na Váš p                  | očítač.        | (         |
| Pokračujte v instalaci klepnutím na tlačítko Instalovat. Přejet<br>klepněte na tlačítko Zpět. | e <mark>-l</mark> i si změnit někter | á nastavení ir | nstalace, |
| Cílové umístění:<br>C:\Users\\AppData\Local\Programs\ActivityWatch                            | ŕ                                    |                |           |
| Další úlohy:<br>Windows Startup<br>Start ActivityWatch when Windows starts                    |                                      |                |           |
|                                                                                               |                                      |                |           |
| 7                                                                                             |                                      |                |           |

11. Po dokončení instalace zaškrtněte možnost "Spustit aplikaci ActivityWatch".

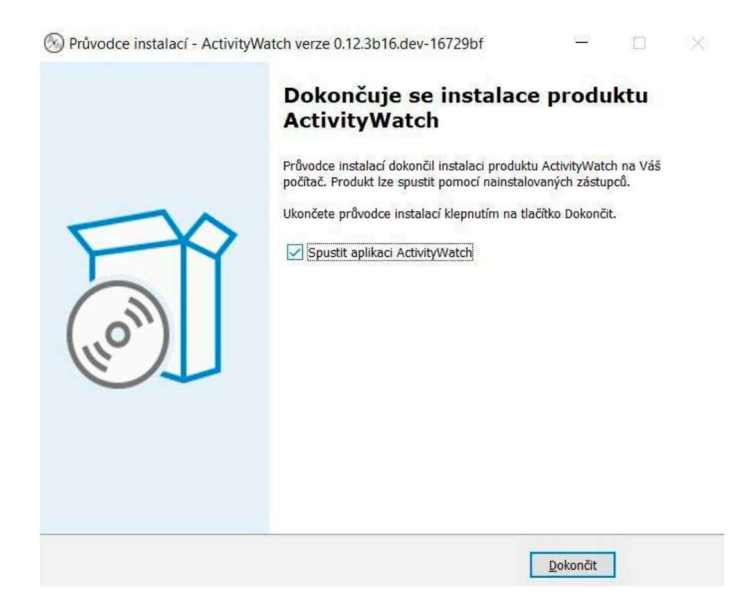

12. Nyní budete párovat Activity Watch s Vaším unikátním ID. Aplikaci si otevřete tak, že najdete ikonu Activity Watch v liště ovládacího panelu. Klikněte dvakrát na její ikonku nebo na ikonku klikněte pravým tlačítkem a zvolte "Open Dashboard". Tím se Vám Activity Watch otevře ve Vašem internetovém prohlížeči.

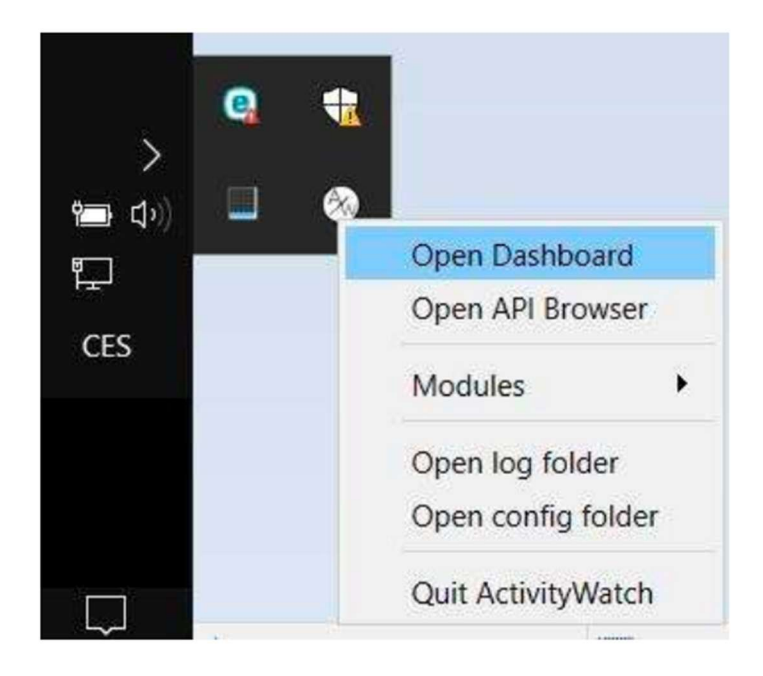

13. Na otevřené stránce s ActivityWatch vložte své unikátní ID. Nakonec klikněte "Save" (Uložit). Pokud nemáte své ID, ozvěte se nám na ema.irtis@fss.muni.cz.

| EMA2aXXX                   |  |
|----------------------------|--|
| Save                       |  |
| Current ID                 |  |
|                            |  |
| Last batch of data sent at |  |

14. Na závěr vám ještě ukážeme, **jak exportovat data**, která Activity Watch nasbíral. V rozhraní aplikace klikněte na "Raw Data".

| 🛞 ActivityWatch             | Se Raw Data |
|-----------------------------|-------------|
|                             |             |
|                             |             |
|                             |             |
|                             |             |
| Enter your ID               |             |
| Type your ID                |             |
| Save                        |             |
| Current ID                  |             |
| EMA2aXXX                    |             |
| Last batch of data sent at: |             |
|                             |             |

15. Následně vyhledejte v sekci "Bucket ID" řádek aw-watcher-windows [název Vašeho zařízení]. Klikněte na "More" a nakonec "Export bucket as JSON".

| Buckets                                                                                                    |                                           |                            |            |                       |
|----------------------------------------------------------------------------------------------------|-------------------------------------------|----------------------------|------------|-----------------------|
| Are you looking to collect more data? Check out th                                                                                               | e docs for more watche                    | ers.                       |            |                       |
| (the current device)<br>Last updated: 2s ago<br>First seen: -3015s ago                                                                           |                                           |                            |            |                       |
| Bucket ID                                                                                                    | + Hostname                                | e 🗘 Updated 💠              |            |                       |
| aw-watcher-window_                                                                                                    |                                           | 2s ago                     | <b>e</b> 0 | pen More -            |
| Import and export buckets                                                                                                    |                                           |                            |            | Legent bucket as JSON |
| Import buckets                                                                                                    |                                           | Export buckets             |            | Telete bucket         |
| Choose or drop a file here                                                                                                    | Browse                                    | Export all buckets as JSON | ]          |                       |
| A valid file to import is a JSON file from either an e<br>bucket or an export from multiple buckets. If there<br>same name the import will fail. | xport of a single<br>are buckets with the |                            | 1          |                       |
|                                                                                                    |                                           |                            |            |                       |

## Nepodařilo se vám aplikaci nainstalovat nebo spustit?

Nezoufejte, pokud se Vám aplikace Activity Watch nepodařila zprovoznit. Uvědomujeme si, že proces je složitý. Prosím, **poskytněte nám více informací ohledně toho, co nefungovalo na ema.irtis@fss.muni.cz.** My se s Vámi dnes nebo v následujících dnech spojíme, abychom Vám s instalací pomohli.